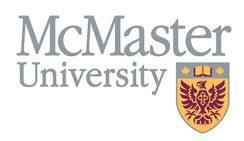

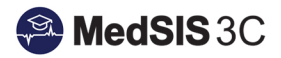

## HOW TO TRIGGER A FM FIELD NOTE ON MY MOBILE DEVICE

TARGET AUDIENCE: SUPERVISORS Updated July 2, 2020

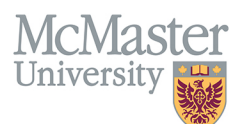

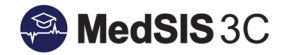

1. Once you have logged into MedSIS mobile, click Trigger New Evaluation.

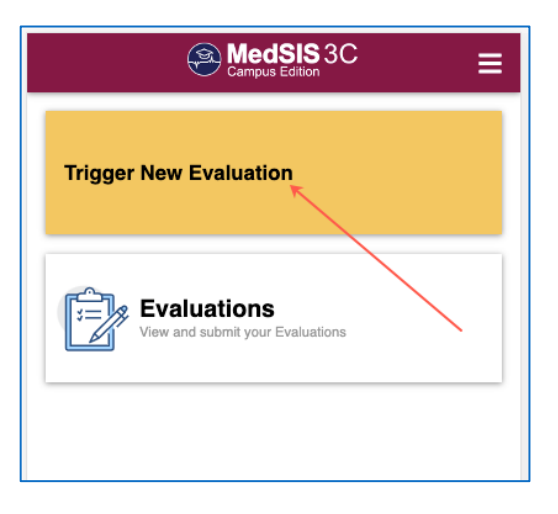

2. Select the Evaluation Type 'Field Note Evaluation'. The fields highlighted in purple are the ones you are expected to fill in. The others will pre-populate.

| ← 🕋 Trigger New Evaluation                                                                                      | ≡ |
|----------------------------------------------------------------------------------------------------|---|
| Evaluation Type<br>Field Note Evaluation                                                                        | ~ |
| Trainee(Evaluatee)<br>Abu-Ghazaleh,Nadine                                                                       | ~ |
| Learning Path<br>Family Medicine-Hamilton - FM 1.0 (01-JUL-20)                                                  | ~ |
| Activity<br>Rotation: Family Medicine, Location: Brantford General<br>Hospital, Period: 01-Jul-2020/19-Oct-2020 | ~ |
| Item<br>Care for adults with common specific conditions                                                         |   |
| Eval Form Family Medicine Field Note                                                                            | ~ |
| Supervisor(Evaluator)                                                                                           |   |
|                                                                                                    |   |
|                                                                                                    |   |
|                                                                                                    |   |

3. Under the field 'Item' you will choose the Domain of Care and the EPA you will be assessing. If you select the wrong EPA or Domain of Care you can click on 'Domains of Care' highlighted in purple to go back and make a new selection.

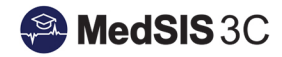

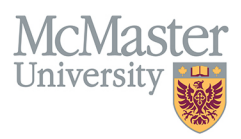

| Item ×                                                                               |  |  |  |
|--------------------------------------------------------------------------------------|--|--|--|
| Q Search                                                                             |  |  |  |
| Root > Domains of Care > Care of Adults                                              |  |  |  |
| Care for adults with common reproductive, gender-based and sexual health care issues |  |  |  |
| Care for adults with common specific conditions                                      |  |  |  |
| Care for adults with complex and/or chronic conditions                               |  |  |  |
| Care for adults with mental health concerns                                          |  |  |  |
| Care for adults with substance use disorders                                         |  |  |  |
| Care of the acutely ill adult                                                        |  |  |  |
| Hospital care to admit and manage common presentations                               |  |  |  |
| Preventive health care visits for adults                                             |  |  |  |

4. Once all the fields have been selected, click Trigger.

| ← প Trigger New Evaluation                                                                                      | ≡      |
|----------------------------------------------------------------------------------------------------|--------|
| Evaluation Type<br>Field Note Evaluation                                                                        | ~      |
| Trainee(Evaluatee)                                                                                              | ~      |
| Learning Path Family Medicine-Hamilton - FM 1.0 (01-JUL-20)                                                     | $\sim$ |
| Activity<br>Rotation: Family Medicine, Location: Brantford General<br>Hospital, Period: 01-Jul-2020/19-Oct-2020 | ~      |
| Item<br>Care for adults with common specific conditions                                                         |        |
| Eval Form Family Medicine Field Note                                                                            | ~      |
| Supervisor(Evaluator)                                                                                           |        |
|                                                                                                    |        |
|                                                                                                    |        |
|                                                                                                    |        |
|                                                                                                    |        |
|                                                                                                    |        |
|                                                                                                    |        |
|                                                                                                    |        |
| A Trigg                                                                                                    | er     |

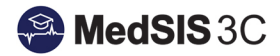

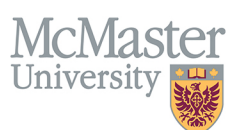

5. The field FM Field Note will appear and you can complete all the appropriate fields. Click on a field to either enter free text or access the drop down values. If the field is a drop down field, once you have made your selections, click the 'x' in the top right corner to return to the form. Clicking on an overall score will display the descriptor or you can click the blue 'i' button to display the legend.

| ← 🎢 Evaluation Form 🗮                                                                                                    | Select your answer ×                                | Family Medicine Field Note<br>Family Medicine-Brantford General Hospital<br>Care of Adults -> Care for adults with common specific |
|----------------------------------------------------------------------------------------------------|-----------------------------------------------------|----------------------------------------------------------------------------------------------------|
| Family Medicine Field Note<br>Family Medicine-Brantford General Hospital<br>Care of Adults -> Care for adults with common specific<br>conditions | Case Discussion Case Discussion Case Discussion     |                                                                                                    |
| 01-301-2020719-001-2020                                                                                                    | Chart Review                                        | Patient-Centered Approach, Selectivity 🗸 🗸                                                                                         |
| Clinical Topic                                                                                                    | Direct Observation                                  | Additional Context Information:                                                                                                    |
| Type Your Answer                                                                                                    | free text - additional comments about the encounter |                                                                                                    |
| Procedure                                                                                                    |                                                     | Done Well :                                                                                                    |
| Type Your Answer                                                                                                    |                                                     | free text - what has this trainee done well                                                                                        |
| Review Type                                                                                                    |                                                     | Work On :                                                                                                    |
| Select                                                                                                    |                                                     | free text - what are things this trainee could work on                                                                             |
| Roles                                                                                                    |                                                     |                                                                                                    |
| Select                                                                                                    |                                                     | Based on this observation overall : (required)                                                                                     |
| Setting                                                                                                    |                                                     | 1 2 3 4 5                                                                                                    |
| Select V                                                                                                    | Select All                                          | Minimal Supervision ()                                                                                                    |
| Actions ···                                                                                                    |                                                     |                                                                                                    |

6. Once all fields are complete, click Submit. A message will pop up indicating the form has been submitted successfully.

| Family Medicine Field Note<br>Family Medicine-Brantford General Hospital<br>Care of Adults -> Care for adults with common specific<br>conditions | Family Medicine Field Note<br>Family Medicine-Brantford General Hospital<br>Care of Adults -> Care for adults with common specific<br>conditions |  |
|----------------------------------------------------------------------------------------------------|----------------------------------------------------------------------------------------------------|--|
| 01-JUL-2020 / 19-OCT-2020                                                                                                    | 01-JUL-2020 / 19-OCT-2020                                                                                                    |  |
| Patient-Centered Approach, Selectivity                                                                                                    | Patient-Centered Approach, Selectivity                                                                                                    |  |
| Additional Context Information:                                                                                                    | Additional Context Information:                                                                                                    |  |
| free text - additional comments about the encounter                                                                                              | free text - additional comments about the encounter                                                                                              |  |
| Done Well :                                                                                                    | Done Well :                                                                                                    |  |
| free text - what has this trainee done well                                                                                                    | free text - what has this trainee done well                                                                                                    |  |
| Work On :                                                                                                    | Work On :                                                                                                    |  |
| free text - what are things this trainee could work on                                                                                           | free text - what are things this trainee could work on                                                                                           |  |
|                                                                                                    |                                                                                                    |  |
| Based on this observation overall : (required)                                                                                                   | Based on this observation overall : (required)                                                                                                   |  |
| 1 2 3 4 5<br>Minimal Supervision (1)                                                                                                    | 1 2 3<br>Minimal Super                                                                                                    |  |
| $\longrightarrow$                                                                                                    | •                                                                                                    |  |

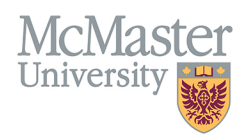

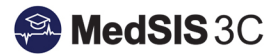

## QUESTIONS?

If you have any questions or difficulties with this process, please contact MedSIS at medsis@mcmaster.ca